## 使用 SSL 登录砺儒实习工作坊

因为安全因素,目前校外暂时无法访问校内系统,影响到校外实习生登录砺 儒实习工作坊,现提供通过登录 ssl 访问平台的方法。

1. 使用 IE9 以上的浏览器, 登录 <u>https://ssl.scnu.edu.cn</u>, 输入校园网账号

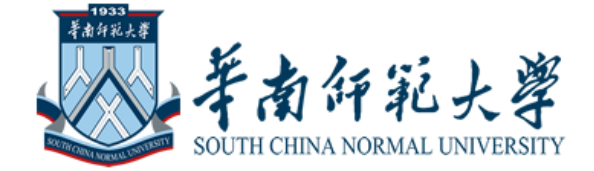

## 登录

请输入华南师范大学校园网用户名和密码登录VPN(即统一身份认证帐号密码).

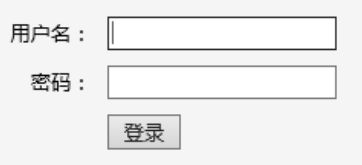

2. 登录后, 网页顶端有提示框, 要求安装"VPN Client Software", 请下载安装。

| 🏉 欢迎                                   |    |                                       |                 |
|----------------------------------------|----|---------------------------------------|-----------------|
| 🔞 此网站需要安装以下加载项: "Array Networks, Inc." | 中的 | 9"VPN Client Software"。如果您信任该网站和该加载项并 | 打算安装该加载项,请单击这里… |
|                                        |    | 1933<br>景南部武上獲                        |                 |

3. 安装成功后, 会弹出对话框

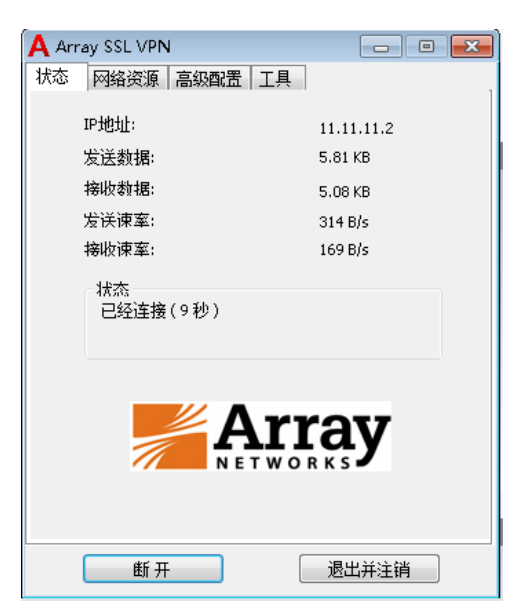

4. 此时页面底部【网络层 VPN】已连接,点击【连接】中的"砺儒教育实习工作

坊"。

| 美国王<br>新闻和范大学<br>South China Normal UNIVERSITY                                                                                                    |                              | 注句 |
|----------------------------------------------------------------------------------------------------|------------------------------|----|
| 华南师范大学SSL VPN服务                                                                                                    |                              |    |
| 您好,欢迎使用Array AG!                                                                                                    |                              |    |
| - 链接                                                                                                    |                              |    |
| <ul> <li><u>砺儀云课堂</u></li> <li><u>华南师范大学首页</u></li> <li><u>图书馆</u></li> <li><u>网站群内容发布系统</u></li> <li><u>财务处</u></li> <li><u>教务处</u></li> <li><u>续合服务平台</u></li> <li>紫荆网</li> </ul> | <ul> <li> <u> </u></li></ul> |    |
| - 网络层VPN<br>断 开                                                                                                    |                              |    |

5. 即可进入平台,需要在平台上重新登录。

| 砺儒教盲实习工作坊     Liru Educational Practice Workshop |                                                            |    |            |           |         |      |        |             |        |    |
|--------------------------------------------------|------------------------------------------------------------|----|------------|-----------|---------|------|--------|-------------|--------|----|
|                                                  | 个人主页                                                       | 首页 | 课堂教学指导工作坊▼ | 班级管理指导工作坊 | 综合指导工作坊 | 教务通知 | 平台操作指南 | learnTv视频平台 | 我的工作坊▼ | 简( |
|                                                  |                                                            |    |            |           |         |      |        |             |        | -  |
|                                                  | Welcome to Liru Educational Practice Workshop<br>砺儒教育实习工作坊 |    |            |           |         |      |        |             |        | *  |